**คู่มือสำหรับประชาชน:** การลาพักการศึกษา เพื่อรักษาสถานภาพการเป็นนักศึกษา หน่วยงานที่รับผิดชอบ: หน่วยจัดการสถานภาพนักศึกษา ฝ่ายทะเบียนนักศึกษา สำนักทะเบียนและวัดผล มหาวิทยาลัยสุโขทัยธรรมาธิราช สำนักงานปลัดกระทรวง กระทรวงการอุดมศึกษา วิทยาศาสตร์ วิจัยและนวัตกรรม กระทรวง: กระทรวงการอุดมศึกษา วิทยาศาสตร์ วิจัยและนวัตกรรม

#### ส่วนของการสร้างกระบวนงาน

- 1. ชื่อกระบวนงาน: การลาพักการศึกษา
- หน่วยงานที่รับผิดชอบ: กระทรวงการอุดมศึกษา วิทยาศาสตร์ วิจัยและนวัตกรรม (ในระบบจะมีให้ตัวเลือก: เลือก กระทรวงของท่าน) : มหาวิทยาลัยสุโขทัยธรรมาธิราช (ในระบบจะมีให้เลือกกรม : เลือกกรม/หน่วยงานของท่าน)
- **3. ประเภทของงานบริการ** กระบวนงานบริการที่เบ็ดเสร็จในหน่วยงานเดียว
- 4. หมวดหมู่ของงานบริการ การรับแจ้ง
- กฎหมายที่ให้อำนาจการอนุญาต หรือที่เกี่ยวข้อง
   1. ข้อบังคับมหาวิทยาลัยสุโขทัยธรรมาธิราชว่าด้วย การศึกษา ขั้นปริญญาตรี พ.ศ. 2562 หมวด 3 การลงทะเบียนและการลาพักการศึกษา 2. ข้อบังคับมหาวิทยาลัยสุโขทัยธรรมาธิ ราชว่าด้วย การศึกษาระดับประกาศนียบัตร พ.ศ. 2558 หมวด 4 การลงทะเบียนและการลาพักการศึกษา

(ในระบบ หากไม่พบกฎหมายที่เกี่ยวข้องให้คลิ๊กที่ <u>กรุณาสร้างกฎหมายที่เกี่ยวข้อง</u> -> หากไม่พบกฎหมายที่เกี่ยวข้อง <u>กรุณา</u> <u>สร้างกฎหมายที่เกี่ยวข้อง | ปรับปรุงข้อมูล</u>)

| 6. | ระดับผลกระทบ                                                                                                    | 🗵 บริการที่มีความสำคัถ                                                      | บูด้านเศรษฐกิจ/สังคม                         | 🛛 บริการทั่วไป                                          |  |  |  |
|----|----------------------------------------------------------------------------------------------------|-----------------------------------------------------------------------------|----------------------------------------------|---------------------------------------------------------|--|--|--|
| 7. | พื้นที่ให้บริการ                                                                                                    | <ul> <li>ส่วนกลาง</li> <li>ส่วน</li> <li>ส่วนกลางที่ตั้งอยู่ในภู</li> </ul> | นภูมิภาค 🛛 ท้องถิ่น<br>เมิภาค (ตามกฎกระทรวง) | 🛛 สถาบันการศึกษา<br>🗖 ส่วนกลางที่ตั้งอยู่ในภูมิภาค (นอก |  |  |  |
|    | กฎกระทรวง)                                                                                                    | 📙 ตางประเทศ                                                                 |                                              |                                                         |  |  |  |
| 8. | กฎหมายข้อบังคับ/ข้อตกลงที่กำหนดระยะเวลา (ชื่อกฎหมาย/ข้อบังคับ) Click here to enter text.<br>ระยะเวลาที่กำหนดตามกฎหมาย / ข้อกำหนด ฯลฯ Click here to enter text. หน่วยเวลา Choose an item. |                                                                             |                                              |                                                         |  |  |  |
| 9. | ข้อมูลสถิติ                                                                                                    |                                                                             |                                              |                                                         |  |  |  |
|    | จำนวนเฉลี่ยต่อเดือน                                                                                                    | <i>ม</i> (ใส่เป็นตัวเลข)                                                    |                                              |                                                         |  |  |  |
|    | จำนวนคำขอที่มากทิ                                                                                                    | ี่สุด (ใส่เป็นตัวเลข)                                                       | Click here to enter te                       | xt.                                                     |  |  |  |
|    | จำนวนคำขอที่น้อยที                                                                                                    | าี่สุด (ใส่เป็นตัวเลข)                                                      | Click here to enter te                       | xt.                                                     |  |  |  |

# ส่วนของคู่มือประชาชน

ชื่ออ้างอิงของคู่มือประชาชน (เพื่อใช้ในระบบจัดการข้อมูลเท่านั้น) การลาพักการศึกษา

# 11. ช่องทางการให้บริการ

1) ไปรษณีย์

| 1)    | เบาษณย                                                                                    |                            |                              |                                     |                          |  |  |  |  |
|-------|-------------------------------------------------------------------------------------------|----------------------------|------------------------------|-------------------------------------|--------------------------|--|--|--|--|
|       | สถานที่ให้บริการ                                                                          | ที่ทำการไปรษณีย์ทั่วประเทศ |                              | Click here to enter text.           |                          |  |  |  |  |
|       | ระยะเวลาเปิดให้บริการ                                                                     | 🗌 เปิดให้บริกา             | รตลอด 24 ชั่วโมง             | 3                                   |                          |  |  |  |  |
|       |                                                                                           | 🛛 วันจันทร์                | 🛛 วันอังคาร                  | 🛛 วันพุธ                            | 🛛 วันพฤหัสบดี 🖾 วันศุกร์ |  |  |  |  |
|       |                                                                                           | 🛛 วันเสาร์                 | 🛛 วันอาทิตย์                 |                                     |                          |  |  |  |  |
|       |                                                                                           | 🛛 ไม่เว้นวันหยุ            | ดราชการ                      |                                     |                          |  |  |  |  |
|       |                                                                                           | 🗌 มีพักเที่ยง              |                              |                                     |                          |  |  |  |  |
|       | เวลาเปิดรับคำขอ                                                                           | เวลาเปิดรับคำขล            | 9 8.30                       |                                     |                          |  |  |  |  |
|       |                                                                                           | เวลาปิดรับคำขอ 16.30       |                              |                                     |                          |  |  |  |  |
|       |                                                                                           | (ในระบบจะให้เสี            | <b>เ</b> ื้อกเป็นตัวเลขเวล   | าเปิด (กี่โมง) ถึง เวลาปิด (กี่โมง) |                          |  |  |  |  |
|       | หมายเหต: สถานที่ให้บริการ นอกจากที่ทำการไปรษณีย์ทั่วประเทศ สามารถขอรับบริการได้ ณ ที่ทำกา |                            |                              |                                     |                          |  |  |  |  |
| ธนาคา | รที่ระบุในแบบฟอร์มตามห่                                                                   | ้ัวข้อรายการเอก            | สารหลักฐานประ                | กอบ                                 |                          |  |  |  |  |
| 2)    | ติดต่อด้วยตนเอง ณ ศูนย์                                                                   | บริการร่วม                 |                              |                                     |                          |  |  |  |  |
|       | สถานที่ให้บริการ                                                                          | มหาวิทยาลัยสุโข            | มทัยธรรมาธิราช               | Click here to enter text.           |                          |  |  |  |  |
|       | ระยะเวลาเปิดให้บริการ                                                                     | 🗌 เปิดให้บริกา             | รตลอด 24 ชั่วโม <sub>ง</sub> | 9                                   |                          |  |  |  |  |
|       |                                                                                           | 🛛 วันจันทร์                | 🛛 วันอังคาร                  | 🛛 วันพุธ                            | 🛛 วันพฤหัสบดี 🖾 วันศุกร์ |  |  |  |  |
|       |                                                                                           | 🛛 วันเสาร์                 | 🛛 วันอาทิตย์                 |                                     |                          |  |  |  |  |
|       |                                                                                           | 🛛 ไม่เว้นวันหยุ            | ดราชการ                      |                                     |                          |  |  |  |  |
|       |                                                                                           | 🗌 มีพักเที่ยง              |                              |                                     |                          |  |  |  |  |
|       | เวลาเปิดรับคำขอ                                                                           | เวลาเปิดรับคำขอ            | 9 8.30                       |                                     |                          |  |  |  |  |
|       |                                                                                           | เวลาปิดรับคำขอ             | 16.30                        |                                     |                          |  |  |  |  |
|       |                                                                                           | (ในระบบจะให้เสี            | <sup>1</sup> อกเป็นเวลาเปิด  | (กี่โมง) ถึง เวลาปิด (กี่โมง)       |                          |  |  |  |  |
| 3)    | ติดต่อด้วยตนเอง ณ หน่ว                                                                    | ยงาน                       |                              |                                     |                          |  |  |  |  |
|       | สถานที่ให้บริการ                                                                          | ศูนย์วิทยบริการ            | มสธ.                         | Click here to enter text.           |                          |  |  |  |  |
|       | ระยะเวลาเปิดให้บริการ                                                                     | 🗌 เปิดให้บริกา             | รตลอด 24 ชั่วโมง             | 19                                  |                          |  |  |  |  |
|       |                                                                                           | 🛛 วันจันทร์                | 🛛 วันอังคาร                  | 🛛 วันพุธ                            | 🛛 วันพฤหัสบดี 🖾 วันศุกร์ |  |  |  |  |
|       |                                                                                           | 🗌 วันเสาร์                 | 🛛 วันอาทิตย์                 |                                     |                          |  |  |  |  |
|       |                                                                                           | 🛛 ไม่เว้นวันหยุ            | ดราชการ                      |                                     |                          |  |  |  |  |
|       |                                                                                           | 🛛 มีพักเที่ยง              |                              |                                     |                          |  |  |  |  |
|       | เวลาเปิดรับคำขอ                                                                           | เวลาเปิดรับคำขล            | 9 8.30                       |                                     |                          |  |  |  |  |
|       | เวลาปิดรับคำขอ 16.30                                                                      |                            |                              |                                     |                          |  |  |  |  |
|       |                                                                                           | (ในระบบจะให้เสี            | <b>เ</b> ื้อกเป็นเวลาเปิด    | (กี่โมง) ถึง เวลาปิ                 | ด (กี่โมง)               |  |  |  |  |

12. หลักเกณฑ์ วิธีการ เงื่อนไขในการยื่นคำขอ และในการพิจารณาอนุญาต (ถ้ามี) Click here to enter text.

|      |              |                      |           | หน่วย       | ส่วนงาน / หน่วยงานที่                    | หมายเหตุ            |
|------|--------------|----------------------|-----------|-------------|------------------------------------------|---------------------|
|      |              |                      |           | เวลา        | รับผิดชอบ                                |                     |
| สู่ท | ประเภท       | รายละเอียดของ        | ระยะเวลา  | (นาที       | (ในระบบมีช่องให้เลือก                    |                     |
|      | ขั้นตอน      | ขั้นตอนการบริการ     | ให้บริการ | ชั่วโมง วัน | กระทรวง และช่องให้เลือก                  |                     |
|      |              |                      |           | วันทำการ    | กรม/กลุ่มงาน)                            |                     |
|      |              |                      |           | เดือน ปี)   |                                          |                     |
|      | การตรวจสอบ   | กรอกใบคำร้อง         | 15        | นาที        | - ศูนย์บริการร่วมแบบครบ                  | นักศึกษาติดต่อด้วย  |
|      | เอกสาร       | ตรวจสอบเอกสาร        |           |             | วงจร                                     | ตนเองที่            |
| 1    |              | ตรวจสอบรายละเอียด    |           |             | มหาวิทยาลัยสุโขทัยธรรม                   | มหาวิทยาลัย หรือ    |
|      |              | ข้อมูลนักศึกษา       |           |             | าธิราช                                   | ศูนย์วิทยบริการ     |
|      |              |                      |           |             | <ul> <li>ศูนย์วิทยบริการ มสธ.</li> </ul> | มสธ.                |
|      | การตรวจสอบ   | นำเข้าข้อมูลการชำระ  | 1         | วัน         | ฝ่ายทะเบียนนักศึกษา สำนัก                | นักศึกษาติดต่อที่ทำ |
| 2    | เอกสาร       | ค่าธรรมเนียม         |           |             | ทะเบียนและวัดผล                          | การไปรษณีย์ทั่ว     |
| 2    |              | ตรวจสอบรายละเอียด    |           |             |                                          | ประเทศ              |
|      |              | ข้อมูลค่าธรรมเนียม   |           |             |                                          |                     |
| 2    | การพิจารณา   | บันทึกรายละเอียด     | 5         | นาที        | ฝ่ายทะเบียนนักศึกษา สำนัก                |                     |
| 2    | อนุญาต       | ข้อมูลนักศึกษา       |           |             | ทะเบียนและวัดผล                          |                     |
|      | การลงนาม     | จัดทำบัญชีรายชื่อ    | 2         | วัน         | ฝ่ายทะเบียนนักศึกษา สำนัก                |                     |
| 4    | อนุญาต       | นักศึกษาที่ผ่านการ   |           |             | ทะเบียนและวัดผล                          |                     |
|      |              | อนุมัติ              |           |             |                                          |                     |
|      | การแจ้งผลการ | จัดส่งใบเสร็จรับเงิน | 3         | วัน         | กองคลัง สำนักงานอธิการบดี                |                     |
| 5    | พิจารณา      | การชำระค่าธรรม       |           |             |                                          |                     |

13. ขั้นตอน ระยะเวลา และส่วนงานที่รับผิดชอบ

ระยะเวลาดำเนินการรวม Click here to enter text. หน่วยเวลา Choose an item.

# 14. งานบริการนี้ ผ่านการดำเนินการลดขั้นตอน และระยะเวลาปฏิบัติราชการมาแล้ว

ผ่านการดำเนินการลดขั้นตอน และระยะเวลาปฏิบัติราชการมาแล้ว
 (หากผ่านการลดขั้นตอนและระยะเวลามาแล้วให้เลือกที่ช่องนี้ด้วย)

ระยะเวลารวมหลังลดขั้นตอน Click here to enter text. หน่วยของเวลา Choose an item.

# 15. รายการเอกสารหลักฐานประกอบการยื่นคำขอ

# 9.1) เอกสารยืนยันตัวตนที่ออกโดยหน่วยงานภาครัฐ

| ที่ที่ | รายการเอกสารยืนยัน<br>ตัวตน                                                   | ส่วนงาน /<br>หน่วยงานที่<br>รับผิดชอบ<br>(ในระบบมีช่องให้<br>เลือกกระทรวง<br>และช่องให้เลือก<br>กรม/กลุ่มงาน) | จำนวน<br>เอกสาร<br>ฉบับจริง | จำนวน<br>เอกสาร<br>สำเนา        | หน่วยนับ<br>เอกสาร<br>(ฉบับ หรือ<br>ชุด) | หมายเหตุ                                                                                                    |
|--------|-------------------------------------------------------------------------------|----------------------------------------------------------------------------------------------------|-----------------------------|---------------------------------|------------------------------------------|----------------------------------------------------------------------------------------------------|
| 1      | บัตรประจำตัวนักศึกษา                                                          |                                                                                                    | 1                           | Click here<br>to enter<br>text. |                                          |                                                                                                    |
| 2      | ใบคำร้องขอลงทะเบียน                                                           |                                                                                                    | 1                           | Click here<br>to enter<br>text. | <b>ລ</b> ບັບ                             | <ul> <li>ใช้ร่วมกับการ<br/>ลงทะเบียนลาพัก<br/>การศึกษาได้</li> <li>นักศึกษาติดต่อ<br/>ด้วยตนเองที่<br/>มหาวิทยาลัย หรือ<br/>ศูนย์วิทยบริการ<br/>มสธ.</li> </ul> |
| 3      | แบบฟอร์มการ<br>ลงทะเบียนผ่าน<br>เคาน์เตอร์ธนาคารและ<br>ผ่านบริการ Pay at Post |                                                                                                    | 1                           | Click here<br>to enter<br>text. | <b>ລ</b> ບັບ                             | <ul> <li>ใช้ร่วมกับการ<br/>ลงทะเบียนลาพัก<br/>การศึกษาได้</li> <li>นักศึกษาติดต่อที่<br/>ทำการไปรษณีย์ทั่ว<br/>ประเทศ</li> </ul>                                |

# 9.2) เอกสารอื่น ๆ สำหรับยื่นเพิ่มเติม

| цр. | รายการเอกสารยื่น<br>เพิ่มเติม | ส่วนงาน /<br>หน่วยงานที่<br>รับผิดชอบ<br>(ในระบบมีช่องให้<br>เลือกกระทรวง<br>และช่องให้เลือก<br>กรม/กลุ่มงาน) | จำนวน<br>เอกสาร<br>ฉบับจริง | จำนวน<br>เอกสาร<br>สำเนา | หน่วยนับ<br>เอกสาร | หมายเหตุ |
|-----|-------------------------------|----------------------------------------------------------------------------------------------------|-----------------------------|--------------------------|--------------------|----------|
| 1   |                               |                                                                                                    | Click<br>here to            | Click here<br>to enter   | Choose an<br>item. |          |
| -   |                               |                                                                                                    | enter<br>text.              | text.                    |                    |          |

#### 16. ค่าธรรมเนียม

#### รายละเอียดค่าธรรมเนียม 500

ร้อยละ 🛛 ใช้หน่วยค่าธรรมเนียมแบบร้อยละ (หากคิดค่าธรรมเนียมเป็นร้อยละให้เลือกที่ช่องนี้)

ค่าธรรมเนียม (บาท/ร้อยละ) Click here to enter text.

หมายเหตุ Click here to enter text.

#### 17. ช่องทางการร้องเรียน

1) Click here to enter text.

หมายเหตุ ศูนย์สารสนเทศ โทร. 0 2504 7788

2) Click here to enter text.

หมายเหตุ ศูนย์บริการประชาชน สำนักปลัดสำนักนายกรัฐมนตรี เลขที่ 1 ถ.พิษณุโลก เขตดุสิต กทม. 10300 / สายด่วน 1111 / www.1111.go.th / ตู้ ปณ.1111 เลขที่ 1 ถ.พิษณุโลก เขตดุสิต กทม. 10300

### 3) Click here to enter text.

หมายเหตุ ศูนย์รับเรื่องร้องเรียนการทุจริตในภาครัฐ

สำนักงานคณะกรรมการป้องกันและปราบปรามการทุจริตในภาครัฐ (สำนักงาน ป.ป.ท.)

- 99 หมู่ 4 อาคารซอฟต์แวร์ปาร์ค ชั้น 2 ถนนแจ้งวัฒนะ ตำบลคลองเกลือ อำเภอปากเกร็ด จังหวัดนนทบุรี 11120

- สายด่วน 1206 / โทรศัพท์ 0 2502 6670-80 ต่อ 1900 , 1904- 7 / โทรสาร 0 2502 6132

- www.pacc.go.th / www.facebook.com/PACC.GO.TH

ศูนย์รับเรื่องร้องเรียนสำหรับนักลงทุนต่างชาติ (The Anti-Corruption Operation center)

Tel : +66 92 668 0777 / Line : Fad.pacc / Facebook : The Anti-Corruption Operation Center / Email : Fad.pacc@gmail.com

### 18. ตัวอย่างแบบฟอร์ม ตัวอย่าง และคู่มือการกรอก (หรือรายละเอียดเพิ่มเติม ถ้ามี)

1) ชื่อเอกสาร ใบคำร้องขอลงทะเบียน

อัพโหลดไฟล์เอกสาร 🔲 ใช้ลิงค์ไฟล์เอกสาร (หากต้องการระบุเป็นลิงค์ให้คลิกเลือกช่องนี้) (ในระบบมีให้คลิก เพื่ออัพโหลดไฟล์เอกสารตัวอย่าง)

หมายเหตุ Click here to enter text.

2) ชื่อเอกสาร แบบฟอร์มการลงทะเบียนผ่านเคาน์เตอร์ธนาคารและผ่านบริการ Pay at Post

อัพโหลดไฟล์เอกสาร 🔲 ใช้ลิงค์ไฟล์เอกสาร (หากต้องการระบุเป็นลิงค์ให้คลิกเลือกช่องนี้) (ในระบบมีให้คลิก เพื่ออัพโหลดไฟล์เอกสารตัวอย่าง)

หมายเหตุ Click here to enter text.

#### 19. หมายเหตุ

Click here to enter text.

แบบฟอร์มสำหรับการจัดเตรียมข้อมูลคู่มือสำหรับประชาชน <mark>V.2.4</mark> ปรับปรุงเมื่อวันที่ 29 มีนาคม 2564